## **Field Book Scanning Protocol**

To preserve and increase accessibility to our field data recording notebooks, they should be scanned periodically (suggested: cooccurring with data entry) and saved as PDFs on the Q Drive.

## Part A: Scanning the Notebook

This protocol describes the steps for scanning multiple notebook pages using the HP Color Laser Jet Pro MFP.

A video demonstrating this process is available here: <u>https://youtu.be/0fb2sQGXIN8</u>

- 1. Select Scan
- 2. Select Scan to Email
- 3. Select Send an Email

4. Select **To:** and the contact that you wish to send the document to (yourself, most likely). Then select **Done** 

- 5. Select Next
- 6. On the Scan to Email page, select Settings
- 7. Select Scan Source
- 8. Select Flatbed Scanner
- 9. Select Multiple Pages
- 10. Now open the book and place face down on the flatbed scanner.
- 11. Select Scan to scan the first page

12. When the scan has finished, open the flatbed scanner, turn to the next page, and again place the notebook face down on the scanner

- 13. Select OK
- 14. Repeat steps 12-13 as needed
- 15. When you have completed the last page you would like to scan, select Done

## Part B: Saving the PDF

- 1. Save the PDF here: Q:\Research\FieldWork\FieldNotebookScans
- 2. Use the naming convention YYYYMMDD\_FirstInitialLastName\_Page#-Page#
- 3. For the date use the first date used in the section of pages scanned

Example file name

## 20180815\_JWingate\_15-30

4. Make a folder for your notebook for the season and place your sans in the folder

Note: Image metadata notebook scans can all go together in a single folder